# CLIを使用したスイッチのDHCP信頼インターフ ェイス設定

#### 目的

この記事では、コマンドラインインターフェイス(CLI)を使用してスイッチのDHCP信頼イン ターフェイス設定を設定する方法を説明します。

#### 概要

Dynamic Host Configuration Protocol(DHCP)スヌーピングは、誤ったDHCP応答パケットの 受信を防ぎ、DHCPアドレスを記録するセキュリティメカニズムを提供します。これは、デ バイス上のポートを信頼できるポートまたは信頼できないポートとして扱うことによって行 われます。

信頼できるポートは、DHCPサーバに接続され、DHCPアドレスの割り当てが許可されるポ ートです。信頼できるポートで受信されたDHCPメッセージは、デバイスを通過できます。 これらのポートからのパケットは自動的に転送されます。DHCPスヌーピングが有効になっ ていない場合、デフォルトですべてのポートが信頼されます。

信頼できないポートとは、DHCPアドレスの割り当てが許可されていないポートのことです 。デフォルトでは、信頼できると宣言するまで、すべてのポートが信頼できないと見なされ ます。

スイッチのWebベースのユーティリティを使用してDHCP信頼インターフェイス設定を構成 する方法については、ここをクリックし<u>てください</u>。

### 該当するデバイス

- Sx300シリーズ
- •SG350Xシリーズ
- Sx500シリーズ
- SG500X

#### [Software Version]

- 1.4.8.06 Sx300、Sx500、SG500X
- 2.3.0.130 SG350X

## DHCP信頼インターフェイスの設定

この記事では、スイッチでDHCPスヌーピングがすでに有効にされていることを前提として います。

ステップ1:コンソールケーブルを使用してコンピュータをスイッチに接続し、ターミナル エミュレータアプリケーションを起動してスイッチのCLIにアクセスします。

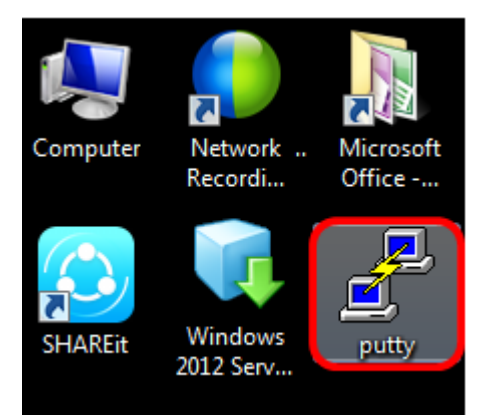

**注**:この例では、ターミナルエミュレータアプリケーションとして<u>PuTTY</u>が使用されてい ます。

ステップ2:[PuTTYの設定(PuTTY Configuration)]ウィンドウで、接続タイプとして[シリアル (**Serial)]をクリック**し、シリアル回線のデフォルトの速度である**115200**を入力し、[開く (Open)]。

| 🕵 PuTTY Configuration                                                                                                    |                                                                     |
|----------------------------------------------------------------------------------------------------|---------------------------------------------------------------------|
| Category:                                                                                                    |                                                                     |
| <ul> <li>Session</li> <li>Logging</li> <li>Terminal</li> <li>Keyboard</li> <li>Bell</li> <li>Features</li> <li>Window</li> <li>Appearance</li> <li>Behaviour</li> <li>Translation</li> <li>Selection</li> <li>Colours</li> <li>Connection</li> <li>Data</li> <li>Proxy</li> <li>Telnet</li> <li>Rlogin</li> <li>SSH</li> <li>Serial</li> </ul> | Basic options for your PuTTY session                                |
|                                                                                                    | Specify the destination you want to connect to<br>Serial line Speed |
|                                                                                                    | Connection type:                                                    |
|                                                                                                    | Load, save or delete a stored session<br>Saved Sessions             |
|                                                                                                    | Default Settings Load Save Delete                                   |
|                                                                                                    | Close window on exit:<br>Always Never Only on clean exit            |
| About                                                                                                    | Open Cancel                                                         |

ステップ3:CLIで、次のように入力して、グローバルコンフィギュレーションコマンドモー ドに入ります。

**注**:この例では、使用するスイッチはSG350X-48MPです。

ステップ4:グローバルコンフィギュレーションモードで、次のように入力して、信頼でき るタグを付ける特定のポートまたはインターフェイスを入力します。

注:この例では、インターフェイスge1/0/1が使用されています。これは、ギガビットイー

サネットポート番号/スタック番号(スイッチがスタックに属している場合)/スイッチ番号 を表します。

ステップ5:次のように入力して、trustコマンドを入力します。

**注**:プロンプトが(*config*)から(*config-if*)に変更され、前のコマンドで説明した特定のポート の設定であることを示しました。

ステップ6:次のように入力して、特定のインターフェイスとグローバルコンフィギュレー ションコマンドモードを終了し、特権EXECモードに戻ります。

ステップ7:(オプション)設定を永続的に保存するには、次のように入力します。

ステップ8:ファイルの上書きプロンプトで**Yと入力**し、「はい」を示し、設定をスタート アップコンフィギュレーションファイルに保存します。

ステップ9:(オプション)次のように入力して、選択したポートに新しく設定された設定が 適用されているかどうかを確認します。

新しく設定された設定が表示されます。

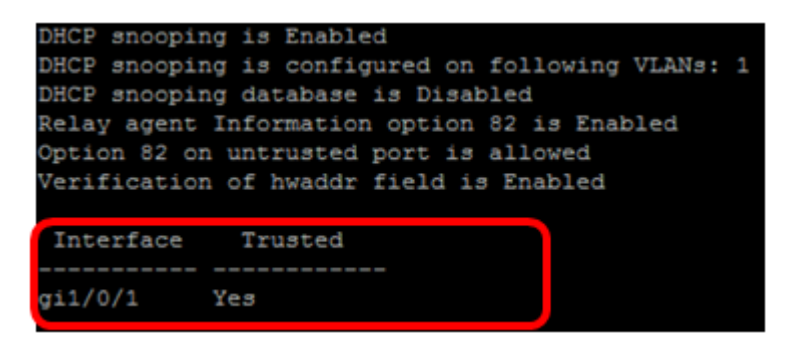

これで、CLIを使用してスイッチの信頼インターフェイス設定が正常に設定されました。